# Goebel High Definition Analog Output Software Library and Utilities

# **User Manual**

The Goebel Company

# **PROPRIETARY NOTICE**

THIS DOCUMENT AND THE INFORMATION DISCLOSED HEREIN ARE PROPRIETARY DATA OF THE GOEBEL COMPANY. NEITHER THIS DOCUMENT NOR THE INFORMATION CONTAINED HEREIN SHALL BE DISCLOSED TO OTHERS WITHOUT THE WRITTEN AUTHORIZATION OF THE GOEBEL COMPANY

Copyright: The Goebel Company 2016

**Revision:** 1.2.1

August 25, 2016

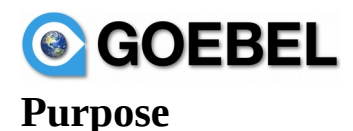

This manual describes the software for high definition analog output boards offered by The Goebel Company. This includes application programming interface library and management applications.

# Notice

Information in this manual has been carefully reviewed and is believed to be accurate. The Goebel Company shall not be liable for errors contained herein. The Goebel Company reserves the right to make changes or additions to the software described herein.

# Contact

For technical or other inquiries contact:

email: support@GoebelEtc.com

**The Goebel Company** 12486 Prowell Leavenworth WA 98826 USA Phone: 206-601-6010

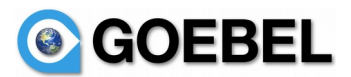

# **Table of Content**

| 1 | INTRODUCTION                          | 4       |
|---|---------------------------------------|---------|
|   | 1.1 Advanced Features                 | 4       |
|   | 1.1.1 Configurable gain               | 4       |
|   | 1.1.2 Card id                         | 4       |
|   | 1.1.3 Adjustable Output Rate          | 4       |
|   | 1.1.4 Driver Features                 | 4       |
|   | 1.2 Change log.                       | 5       |
|   | 1.2.1 Revision 1.1.1-a                | 5       |
|   | 1.2.2 Revision 1.1.0-a                | 3       |
|   | 1.2.3 <i>Revision</i> 1.0.0- <i>a</i> |         |
| 2 | HDAO INTERFACE OVERVIEW               | 6       |
|   | 2.1 BOARD DEVICES                     | 6       |
|   | 2.1.1 Board                           | 6       |
|   | 2.2 Channel modes                     | 6       |
|   | 2.2.1 Themocouple mode                | 6       |
|   | 2.2.2 Analog output mode              | 6       |
|   | 2.2.3 Waveform generation             | 6       |
|   | 2.3 Multi user interface              | 6       |
| 3 | APPLICATION PROGRAMMING INTERFACE     | 7       |
|   | 3.1 CONTROL FUNCTIONS                 | 7       |
|   | 3.1.1 gdev open                       | 7       |
|   | 3.1.2 gdev close                      | 7       |
|   | 3.1.3 gdev_command                    | 8       |
| 4 | COMMANDS FOR GDEV_COMMAND             | 9       |
| - |                                       |         |
|   | 4.1 SYNTAX RULES.                     | 9       |
|   | 4.2 START/CONFIGURE.                  | 9<br>10 |
|   |                                       | 10      |
|   |                                       |         |
| 5 | EXAMPLE PROGRAMS                      | 12      |
|   | 5.1 Example waveform generation       | 12      |
| 6 | GHDAO UTILITIES                       | 13      |
|   | 61 CHIDAO TEET DEOCEAM                | 13      |
|   | 6.2 DOCUMENTATION                     | 13      |
|   | 6.3 Example programs                  | 13      |
| 7 | ΙΝΥΤΑΙ Ι ΑΤΙΩΝ                        | 1/      |
| ' |                                       |         |
|   | 7.1 LINUX                             | 14      |
|   | /.1.1 Installation verification       | 14      |
|   | 1.2 WINDOWS                           | 14      |
| 8 | PINOUT                                | 15      |

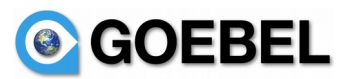

# **1** Introduction

Goebel supplies a high definition analog output board with 8 channels. Each channel is configurable for variable gain, update rate, and waveform generation. The low gain setting provides highly accurate thermocouple output. The wave form generator provides continuous frequency control from zero to 50Khz for repeating waveforms.

This manual describes the API for part number GIO-HDAO-P8. These are universal PCI cards, meaning they operate in legacy 5v 32/64 bit PCI, 3.3v 32/64 bit PCI and PCI-X slots at 33 MHz. All channels are accessed by a DSUB 37 connector on the front panel of the card. Cards are numbered via dip switch for positive identification.

# **1.1 Advanced Features**

Goebel provides an 8 channel high definition analog output suitable for multiple uses. Below are highlighted the main features of

- suitible for low voltage thermocouple outputs.
- general purpose analog output.
- waveform generation.

Card feature include:

• card ID via dip switch for positive idendtification

Software features include:

• shared software access to card channels from multiple application.

# 1.1.1 Configurable gain

Channels which are configurable as to gain with low gain settings sutable for thermocouple output. Gain are configurable from low voltage thermocouple levels to +/- 10V.

# 1.1.2 Card id

A dip switch block is configured with a card id. The benefit is that individual cards are positively identified. A card not seen on the bus can be positively identified with it's card id. There is never a danger of output going to a card other than the one intended for.

# 1.1.3 Adjustable Output Rate

The output rate is continuously adjustable from 1 usec to 1,000,000 usec.

# 1.1.4 Driver Features

The driver supports shared access to hardware by channel from multiple applications.

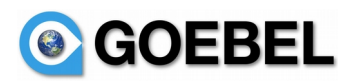

# 1.2 Change log

# 1.2.1 Revision 1.2.1-a

- Resolved issue with sine wave clamped at 0 or negative max for 1/2 cycle when updating frequency.

## 1.2.2 Revision 1.1.1-a

- ghdao routine will use first card found for test instead of hardcoded value.

- XML and code change to accept altitude\_max instead of max\_altitude per documentation.

## 1.2.3 Revision 1.1.0-a

First working version. Add routines to work with the GHDAO-8 card

## 1.2.4 Revision 1.0.0-a

This is the initial revision for Linux drivers. The driver package name is ghdao and is avalable as Linux RPM.

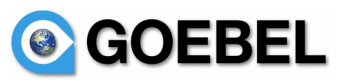

# 2 HDAO Interface Overview.

The API interface device independent layer common to all Goebel devices and transportable between Windows and Linux.

# 2.1 Board Devices

Each output channel on a card can be accessed by the board device. To use a channel the board device must be opened and the channel configured.

# 2.1.1 Board

Opening the board device allows access to all channels.

# 2.2 Channel modes

# 2.2.1 Themocouple mode

In thermocouple mode the range is automatically set for the thermocouple type. Output can be specified as temperature, or voltage. The thermocouple temperature output is changed as often as a new teperature of voltage is specified.

# 2.2.2 Analog output mode

In analog output mode, the output voltage is changed each time the channel voltage is changed.

## 2.2.3 Waveform generation

In waveform generation mode, the waveform type and frequency are given. Frequency can be changed as often as desired. A new frequency takes immediate affect. Standard waveforms are available for sine wave generation. User specified waveforms can be specified as 32k data points.

# 2.3 Multi user interface

Multiple programs or threads can access board or channel devices simultaneously. This means multiple programs can run independently accessing only the channels they are interested in.

If multiple programs are accessing the board, they should not be accessing the same channels.

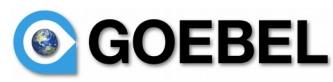

# **3** Application Programming Interface

The driver interface is largely the same whether the board device or channel device is opened.

# **3.1 Control Functions**

#### 3.1.1 gdev\_open

#### **Synopsis**

#include "gdev.h"

gdev\_hdl\_t
gdev\_open(char \*board, char \*device, char \*options);

#### Description

This function establishes the connection to a hdao board. Boards are named "hdao/0" – "hdao/15". The board number is configured in the boards dip switch set at install time. Boards are shipped as with board number 1 and need not be changed unless multiple boards are present. The device name is not used for this board.

#### Parameters

| board:   | board name "ghdao/N" where N is the dip switch number 0 to 15. |
|----------|----------------------------------------------------------------|
| device   | must be <b>NULL</b> .                                          |
| options: | "w" as write mode is the only mode supported.                  |

#### Returns

Handle **hdl** or GDEV\_FAILED in case of an error.

#### Errors

EINVAL:

board, device or options is invalid.Board must exist in the system.Device, must be null.options must be "w".

ENODEV:

No operational device was found with the given **board** name.

#### 3.1.2 gdev\_close

#### **Synopsis**

#include "gdev.h"

int

gdev\_close(gdev\_hdl\_t hdl);

#### Parameters

hdl:

handle returned on gdev\_open.

#### Returns

Return 0 or GDEV\_FAILED in case of an error.

The Goebel Company proprietary information

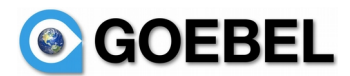

Errors

EBADF

fildes is not a valid, active file descriptor.

# 3.1.3 gdev\_command

#### **Synopsis**

#include "gdev.h"

gdev\_hdl\_t
gdev\_command(gdev\_hdl\_t hdl, char \*fmt, ...);

#### Description

This function passes command strings to the driver for a variety of device controls. See section 4 for device controls. The command strings are in an XML element like format. This means the format string results in the following general structure:

<command param1=value1 param2=value2 ... paramN=valueN />

The handle returned by gdev\_open is used to identify the board to apply the command to.

#### Parameters

hdl: value returned by gdev\_open.fmt See command strings from section 4.

# Returns

GDEV\_SUCCESS or GDEV\_FAILED in case of an error.

#### Errors

EINVAL:

hdl or command is invalid.

# **GOEBEL**

# 4 Commands for gdev\_command

This section describes the command strings passed to gdev\_command. Command strings are used to provide a flexible method of parameter passing to the driver.

# 4.1 Syntax rules

Required option denoted by parameters within {}

```
Alternate option seperated by |
```

Optional parameter denoted by parameters within []

# 4.2 start/configure

Start and confugure have the same parameter set so that configureing and starting can be done with a single command. Start can also be done independently without specifying channel configure parameters.

## **Synopsis**

```
For waveform generation:
<configure channel=C waveform=sine frequency=F amplitude=A amplitude_max=Amx />
<start channel=C />
```

```
For thermocouple output <configure channel=C thermocouple=K units=U temperature=T /> <start channel=C />
```

```
For analog output
<configure channel=C range_min=R<sub>mn</sub> range_max=R<sub>mx</sub> volts=V/>
<start channel=C />
```

# Description

This function string starts or configures the specified channel. The channel should be configured prior to start or include the configure parameters in the start command. The default state for unconfigured channels is zero volts output.

# Parameters

**channel=C C** is a value between 1 and 8.

# **Thermocouple Output Parameters**

thermocouple=K where K is the thermocouple type.

When thermocouple type is selected, temperature is specified instead of voltage.

Valid thermocouple types are B, E, J, K, N, R, S, T.

units=U U (celsius or fahrenheit), can be specified for thermocouples, (default=CELSIUS). Temperature=T Temperature when thermocouple mode is selected.

# Waveform Parameters

Waveform=W W is currently limited to sine. Amplitude=A A specifies the current amplitude of the waveform in volts. Amplitude\_max= $A_{mx} = A_{mx}$  specifies the maximum amplitude of the waveform in volts.

# The Goebel Company proprietary information

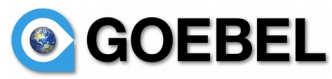

frequency=F F is the frequency in hertz from 0 to 200K. Frequencies above 50k may show steps in the waveform. Frequency can be changed dynamically with the update command.

#### **Analog Output Parameters**

range\_min= $R_{mn} R_{mn}$  is a number between -10.0 and 10.0. This is the minimum voltage that will be output. Specifying a voltage below this value results in  $R_{mn}$  being applied. range\_max= $R_{mx} R_{mx}$  is a number between -10.0 and 10.0. This is the maximum voltage that will be output. Specifying a voltage above this value results in  $R_{mx}$  being applied. volts=V V is a value between -10.0 and +10.0.

#### Errors

EINVAL:

if start command and already started

# 4.3 stop

#### **Synopsis**

<stop [channel=C] />

#### Description

This function stops the channel if specified, or the board as a whole.

#### Parameters

**channel=C C** is a value between 1 and 8.

#### Errors

EINVAL: if already stopped

# 4.4 update

#### **Synopsis**

For thermocouple output <upre><upre>

For analog output updates: 
 <update channel=C volts=V />

#### Description

The frequency and voltage can be updated dynamically for waveform generation. Voltage updates happen at the next zero crossing.

Voltage updates of analog outputs take place when the update command is issued.

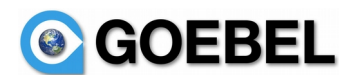

#### **Parameters**

Amplitude=A A specifies the current amplitude of the waveform.

frequency=F F is the frequency in hertz from 0 to 200K. Frequencies above 50k may show steps in the waveform. Frequency can be changed dynamically with the update command.

Temperature=T Temperature when thermocouple mode is selected.

volts=V V is a value between -10.0 and +10.0.

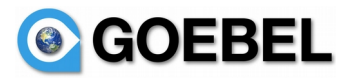

GHDAO User's Manual

# **5** Example programs

# **5.1 Example waveform generation**

#include <goebel/gdev.h> gdev hdl t hdl; channel=1; int float  $freq_min = 0.0;$ freq\_max = 50000.0; float hdl = gdev\_open("ghdao/1", NULL, "w"); status = gdev\_command(hdl, "<start channel=%d waveform=sine frequency=1.0 range\_min=-5.0 range\_max=5.0 />", channel); frequency = 1.0;update = 1.0;while (1) { usleep(10000); if (frequency >= freq\_max) update = -1.0; if (frequency <= freq\_min) update = 1.0;frequency += update; gdev\_command(hdl, "<update channel=%d frequency=%f />",channel,frequency); }

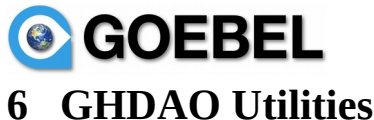

# Unidate of the office of the office of the o

# 6.1 ghdao test program

This is an internal test program that demonstrates various features of a Goebel hdao PCI board. It is provided as a basic test program to validate board functionality. In addition source code is provided in the hope that it may prove useful as an example for programming. It is provided on an as-is basis, and is not intended for production use. As such this documentation is incomplete and not all features are present or functional. That said it is provided in the hope that it may prove useful for certain test uses.

```
> ghdao
enter test type:
    library Show library revision
    regs register dump
freq_sweep Frequency Sweep Test
    gtest1 Gain Test
    analog Analog Test
    tcouple Thermocouple Test
    off All channels OFF
analog_test Test All channels in ANALOG_MODE
    tcouple_test Test All channels in TCOUPLE_MODE
    sine_test Test All channels in WAVEFORM_MODE
```

This shows the options of the program. Entering an option, and you will be prompted for additional parameters. Default values are selected by entering <cr>.

All options may not be functional, and some options require the presence of data files and cabling.

# 6.2 Documentation.

/usr/local/goebel/docs.

# 6.3 Example programs

Example source code can be found in /usr/local/goebel/ghdao/examples.

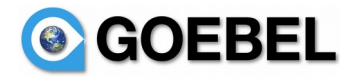

# 7 Installation

# 7.1 Linux

Linux software distributions consist of rpm or srpm files.

Software is installed by default in:

/usr/local/bin ghdao test programs. /usr/local/lib libghdao.a /usr/local/include/goebel hdao.h include file /usr/local/goebel/docs documentation /usr/local/goebel/hdao/examples example programs

rpm –U –force ghdao-<version>.rpm

>sudo rpm -U --force ghdao-1.1.0-a.centos.el5.rpm >sudo rpm -U --force ghdao-i686-1.1.0-a.centos.el5.rpm

Once installed, the user can verify the package was installed using the rpm command.

>rpm -qi ghdao [gsim:/usr/src/redhat/RPMS/x86\_64]> rpm -qi ghdao : ghdao Relocations: /usr/local Name Version : 1.1.0 Vendor: Goebel http://www.goebel.aero Release : a Build Date: Sat 20 Aug 2016 04:58:18 PM MST Install Date: Sat 20 Aug 2016 04:59:03 PM MST Build Host: gsim Group : System Environment/Kernel Source RPM: ghdao-1.1.0-a.src.rpm : 971313 License: Proprietary Size Signature : (none) Packager : Goebel http://www.goebel.aero : http://support.goebel.aero/ URL Summary : Goebel ghdao Linux driver Description : GA429 - Goebel High Definition Analog Output driver

This package is compiled against kernel %{kverrel}.

# 7.1.1 Installation verification

Verification of installation is accomplished by running the ghdao program (found in \usr\local\bin). Use the following tests to verify software functionality. No cable need be connected for this test.

>ghdao regs

# 7.2 Windows

Windows installers are available on your companies web support area, under Window/ghdao/ghdao-<rev>.exe

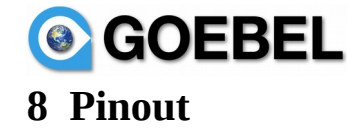

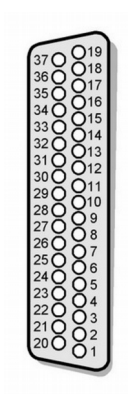

| DSUB 37 Pin<br>Number | Signal       | DSUB 37 Pin<br>Number | Signal              | Driver Channel |
|-----------------------|--------------|-----------------------|---------------------|----------------|
| 1                     | Analog Out 0 | 20                    | Analog Out Return 0 | Channel 1      |
| 2                     | Chassis GND  | 21                    | Chassis GND         |                |
| 3                     | Analog Out 1 | 22                    | Analog Out Return 1 | Channel 2      |
| 4                     | Chassis GND  | 23                    | Chassis GND         |                |
| 5                     | Analog Out 2 | 24                    | Analog Out Return 2 | Channel 3      |
| 6                     | Chassis GND  | 25                    | Chassis GND         |                |
| 7                     | Analog Out 3 | 26                    | Analog Out Return 3 | Channel 4      |
| 8                     | Chassis GND  | 27                    | Chassis GND         |                |
| 9                     | Analog Out 4 | 28                    | Analog Out Return 4 | Channel 5      |
| 10                    | Chassis GND  | 29                    | Chassis GND         |                |
| 11                    | Analog Out 5 | 30                    | Analog Out Return 5 | Channel 6      |
| 12                    | Chassis GND  | 31                    | Chassis GND         |                |
| 13                    | Analog Out 6 | 32                    | Analog Out Return 6 | Channel 7      |
| 14                    | Chassis GND  | 33                    | Chassis GND         |                |
| 15                    | Analog Out 7 | 34                    | Analog Out Return 7 | Channel 8      |
| 16                    | Chassis GND  | 35                    | Chassis GND         |                |
| 17                    | No Connect   | 36                    | No Connect          |                |
| 18                    | Chassis GND  | 37                    | Chassis GND         |                |
| 19                    | No Connect   |                       |                     |                |